## 佐賀銀行 Wallet+の登録方法のご案内

https://www.sagabank.co.jp

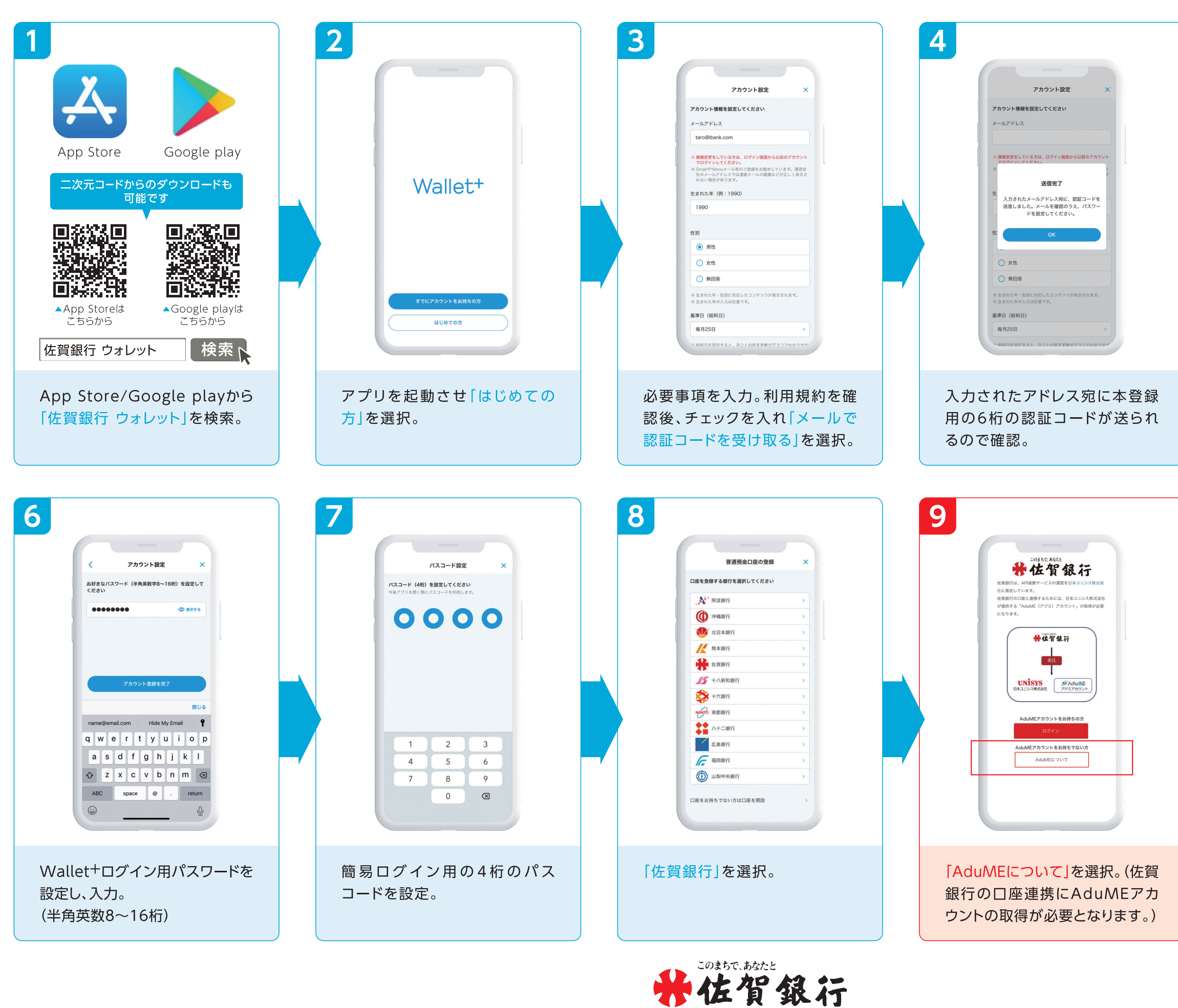

| 5      | 医狂コード入力 ×     エードで受領した認証コード(半角数学ら初)を入力してたさない。     123455     TEXールが留かない場合     TEXールが留かない場合     TEX - ルが留かない場合     TEX - ルが留かない     TEX - ルが留かない場合     TEX - ルが留かない場合     TEX - ルが留かない場合     TEX - ルが留かない場合     TEX - ルが留かない場合     TEX - ルが留かない場合     TEX - ルが留かない場合     TEX - ルが留かない     TEX - ルが留かない場合     TEX - ルが留かない場合     TEX - ルが留かない場合     TEX - ルが留かない      TEX - ルが留かない     TEX - ルが留かない     TEX - ルが留かない     TEX - ルが留かない     TEX - ルが留かない     TEX - ルが留かない     TEX - ルが留かない      TE |     |
|--------|----------------------------------------------------------------------------------------------------|-----|
| F<br>ž | 痔度、アプリを開き、メールにて<br>送られてきた6桁の認証コード<br>€入力。                                                                                                    |     |
| 10     | <text><text><text><text><text><text><text><text><text><text><text><text><text><text><text></text></text></text></text></text></text></text></text></text></text></text></text></text></text></text>                                                                                                    | 裏面へ |
|        | <mark>AduME新規登録</mark> 」を選択。必要<br>事項を入力後、規定を確認の上<br>チェックを入れ <mark>「次へ」</mark> を選択。                                                                                                    |     |

## 佐賀銀行 Wallet<sup>+</sup>の登録方法のご案内(続き)

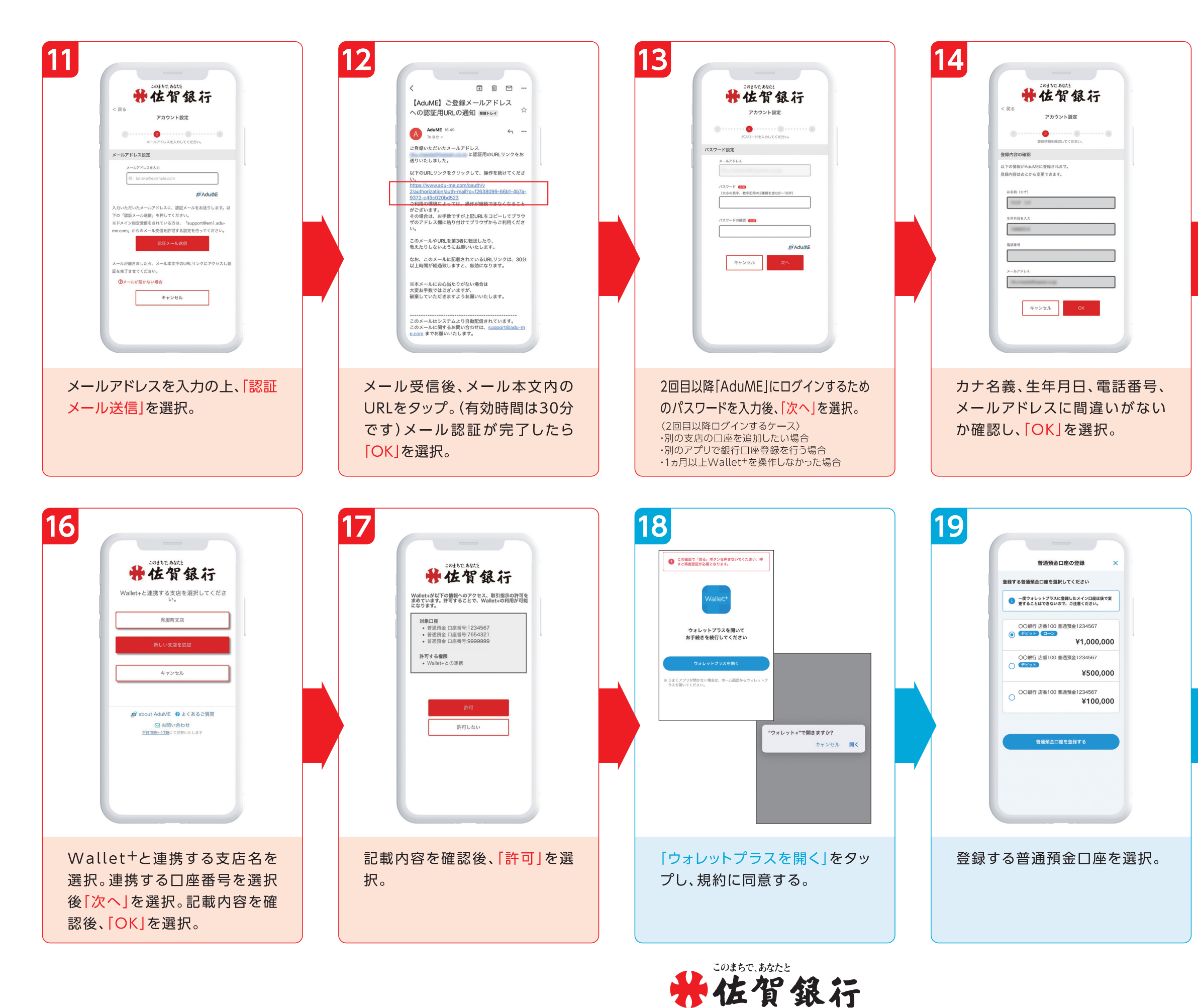

15 https://www.sagabank.co.jp

| 15                  | Entro Anti <b>使 佐賀 銀石行</b><br><b>     七〇賀 銀石行</b><br><b>     D-ビス利用口屋版</b><br>田島 (ロナ)、 参考月 日毎年正 考得は、人は私感中学<br>たいのダン胞、プロフィール編集 ひ得正ください。<br>お鹿 (ロイ) 記信 (メイ)<br>本専月                                                                                                    |
|---------------------|----------------------------------------------------------------------------------------------------|
|                     | 年     月     日       日     日本年       123     第396       ①123     1234567       ③広道・12点690年3代       ③広道・12点690年3代       ③本       上       二       二                                                                                                    |
| ごえ<br>入;<br>力・<br>記 | な人さまの特定のため、店番・口座番号を<br>カして「次へ」を選択。口座のキャッシュ<br>ード暗証番号を入力し、「次へ」を選択。<br>載内容を確認後、「登録」を選択。                                                                                                    |
| 20                  | 登録完了!                                                                                                    |
|                     | <ul> <li>Wallet* <ul> <li>mucoh</li> </ul> </li> <li>Mullet* <ul> <li>mucoh</li> </ul> </li> <li>Mullet* <ul> <li>mucoh</li> </ul> </li> <li>Mullet* <ul> <li>mucoh</li> <li>Mullet* <ul> <li>mucoh</li> </ul> </li> <li>Mullet* <ul> <li>mucoh</li> <li>Mullet* <ul> <li>mucoh</li> </ul> </li> <li>Mullet* <ul> <li>mucoh</li> <li>Mullet* <ul> <li>mucoh</li> <li>Mullet* <ul> <li>mucoh</li> <li>Mullet* <ul> <li>mucoh</li> <li>Mullet* <ul> <li>Mullet* <ul> <li>mucoh</li> <li>Mullet* <ul> <li>Mullet* <ul< td=""></ul<></li></ul></li></ul> |
|                     | 今なら特別会利キャンペーン中「ロー<br>ンの店舗換えもOK!           上回 OORT           おすすめマガジン           もっと見る           一生必要な「お金のワラシー」を高<br>のようつの読本ルールとは?                                                                                                    |